# Voucher Inquiry by Vendor

To view all the vouchers posted for a specific vendor, use Screen 162. Type 'Y' in the All: field, to search for all mail codes for the vendor. The information displayed on this screen is in summary form, and is viewed in voucher number order.

Inquiries default to the current fiscal year, but previous fiscal years may be searched by typing a different year in the Fiscal Year: field. To see only outstanding vouchers for a specific fiscal year, use Screen 165.

• If a voucher is outstanding the status column will read (OUT).

Screen 162 - Voucher Inquiry by Vendor (Panel 1)

- When a voucher has entered the check or state voucher cycle, the status is (CYCL).
- If a check or state voucher has already been printed, the status will read (PAID).
- If a voucher has been reconciled it will read (RECN).

### 162 Voucher Inquiry by Vendor 11/16/10 16:12 DALE MARKETING LP FY 2011 CC 02

| Screen:                                       | Vendor: 1vvvvv | vvv5N Voucher:                  | _ Fisc  | cal Yr: 2011 | All: Y     |
|-----------------------------------------------|----------------|---------------------------------|---------|--------------|------------|
| Include Onl                                   | y: Acct:       | Dept Ref:                       |         | Pg 1 of      | 1 Pg(s)    |
| Vc                                            | h First        |                                 |         |              | Batch M    |
| S Voucher Ln                                  | s Account      | Description                     | Stat    | Net Amount   | Date C     |
|                                               |                |                                 |         |              |            |
| _ 1403309                                     | 1 225190-20000 | STAFF OPTIPLEX 960 DE           | PAID    | 1,802.98     | 09/28/10 G |
| _ 1417352                                     | 1 241600-00000 | DALE OPTIPLEX 780 SER           | PAID    | 1,369.50     | 10/20/10 G |
| _ 1401253                                     | 1 230071-00150 | OFFICE PRO PLUS 2010            | PAID    | 49.43        | 09/13/10 I |
| _ 1401254                                     | 2 225360-23709 | OFFICE PRO PLUS 2010            | PAID    | 593.16       | 09/13/10 I |
| _ 1401881                                     | 1 144006-00000 | OFFICE PRO PLUS 2010            | RECN    | 49.43        | 09/14/10 I |
| _ 1401912                                     | 4 144006-00000 | DALE LATITUDE E4310,S           | RECN    | 3,330.25     | 09/14/10 I |
| _ 1401987                                     | 1 270160-62300 | PRECISION T1500 BASE            | PAID    | 5,718.80     | 09/14/10 I |
| 1401993                                       | 3 270160-62300 | LATITUDE E6410 LAPTOP           | PAID    | 31,832.10    | 09/14/10 I |
| 1402004                                       | 2 270160-62300 | PE R610 SERVER                  | PAID    | 22,717.40    | 09/14/10 I |
| 1402005                                       | 2 270160-62300 | PE R610 SERVER                  | PAID    | 18,156.81    | 09/14/10 I |
| 1402270                                       | 1 230069-00035 | POWER SUPPLY, 160W, D           | PAID    | 35.99        | 09/14/10 I |
| 1402379                                       | 1 144013-36600 | COMPUTER-#XF2P73487             | RECN    | 1,724.49     | 09/15/10 I |
| In Proces                                     | s:             | Paid: 87,380.                   | 34 :    | Total: 87    | ,380.34    |
|                                               | *** Press      | <enter> to view more vo</enter> | ouchers | s ***        |            |
| Enter-PF1PF2PF3PF4PF5PF6PF7PF8PF9PF10PF11PF12 |                |                                 |         |              |            |
| Hmenu H                                       | elp EHelp      | Bkwd F:                         | rwd Ac  | ddr Left Rig | jht        |

#### Screen 162 - Voucher Inquiry by Vendor (Panel 2)

| 162 Voucher Inquiry by Vendor 11/16/10 16:13                                                                                                    |          |          |          |              |
|----------------------------------------------------------------------------------------------------|----------|----------|----------|--------------|
| DALE MARKETING LP                                                                                                    |          |          | FY       | 7 2011 CC 02 |
| Screen: Vendor: 1vvvvvv05N Voucher:                                                                                                    |          | Fiscal   | Yr: 2011 | All: Y       |
| Include Only: Acct: Dept H                                                                                                    | Ref:     |          | Pg 1 of  | 1 Pg(s)      |
| Vch First                                                                                                    | Dept     | Check    | Check    |              |
| S Voucher Lns Account Description                                                                                                    | Ref      | Nbr      | Date     | Net Amount   |
|                                                                                                    |          |          |          |              |
| _ 1403309 1 225190-20000 STAFF OPTIPLE 1                                                                                                    | 1000     |          | 09/29/10 | 1,802.98     |
| _ 1417352 1 241600-00000 DALE OPTIPLEX #                                                                                                    | #11037   |          | 10/21/10 | 1,369.50     |
| _ 1401253 1 230071-00150 OFFICE PRO PL '                                                                                                    | 7782461  |          | 09/20/10 | 49.43        |
| _ 1401254 2 225360-23709 OFFICE PRO PL '                                                                                                    | 7745954  |          | 09/20/10 | 593.16       |
| 1401881 1 144006-00000 OFFICE PRO PL 6                                                                                                    | 60803    | STVCHR   | 09/15/10 | 49.43        |
| 1401912 4 144006-00000 DALE LATITUDE 6                                                                                                    | 60788    | STVCHR   | 09/15/10 | 3,330.25     |
|                                                                                                    | 62300    |          | 09/15/10 | 5,718.80     |
|                                                                                                    | 62300    |          | 09/15/10 | 31,832.10    |
| 1402004 2 270160-62300 PE R610 SERVE (                                                                                                    | 62300    |          | 09/15/10 | 22,717.40    |
| 1402005 2 270160-62300 PE R610 SERVE (                                                                                                    | 62300    |          | 09/15/10 | 18,156,81    |
| 1402270 1 230069-00035 POWER SUPPLY.                                                                                                    | 7977270  |          | 10/06/10 | 35.99        |
| 1402379 1 144013-36600 COMPUTER-#XF2 (                                                                                                    | 04272    | STVCHR   | 09/16/10 | 1.724.49     |
| _ II01575 I III015 Stote complex while (                                                                                                    | 87.380.1 | 34       | Total.   | 87.380.34    |
| *** Press - FAIG.                                                                                                    | more woi | uchers * | **       | 07,500.54    |
|                                                                                                    |          |          |          |              |
| Lincer in a line in the intervent of the second state of the second state of the secon |          |          |          |              |
| umend werb weelb                                                                                                    | DKWQ FIV | wa Adai  | Left Ri  | -giic        |

## **Basic Steps**

- Advance to Screen 162.
- Type a vendor number in the Vendor: field. A list of vouchers and pertaining information will be provided for the specified vendor.

# **Voucher Inquiry by Vendor Process**

You can search vendor files by typing a portion of the vendor name in the Vendor: field. A popup window will appear with a listing of all vendors on file with the specified search characters in their name. Select a vendor to pass the information to Screen 162.

| Screen: Search: XERON | Type: N (N,V)                    |
|-----------------------|----------------------------------|
| Inc                   | clude Frz/Del Vendors: N         |
| Vendor Name           | Vendor ID Alias Frz Del SHld HUB |
| XERON                 | 1vvvvvvvD N N N                  |
| XERON ADMINISTRATION  | 1vvvvvvvvI N N N                 |
| _ XERON CORP          | 1vvvvvvvJ N N N                  |
| _ XERON CORP          | 1vvvvvvvv0 Y N N                 |
| _ XERON CORP          | 1vvvvvvvH N N N                  |
| _ XERON CORP          | 1vvvvvvvX N N N                  |
| _ XERON CORP          | 1vvvvvvvY N N N                  |
| _ XERON CORP          | 1vvvvvvvT Y N N                  |
| _ XERON CORPORATION   | 1vvvvvvvv0 N N N                 |
| _ XERON CORPORATION   | 1vvvvvvvA N N N                  |
| _ XERON CORPORATION   | 1vvvvvvvG N N N                  |
| _ XERON CORPORATION   | 1vvvvvvvl N N N                  |
| _ XERON CORPORATION   | 1vvvvvvv2 N N N                  |
| ** More Vendors -     | Press <enter> to View **</enter> |

- Type an asterisk (\*) in the Vendor: field and press <ENTER> to view a list of all vendors.
- The Voucher: field can be used to position the screen display.
- The Fiscal Year: field allows you to select the fiscal year when voucher was posted.
- Vendor information can be accessed by using the **PF9** key. A pop-up window displays the vendor's address, date the account was established and other vendor information.

### Screen 162 - PF9 Pop-up Window

| XERON CORPORATION     |              |            |          |       |    |
|-----------------------|--------------|------------|----------|-------|----|
| 2222 COMMON WAY DRIVE | Established: | 06/25/1990 | Disc:    | Retn: | 18 |
|                       | Last Active: | 05/02/2007 | Limit:   | Com:  |    |
| CENTER CITY IL 60003  | YTD Paid:    | 81,040.28  | Type: BU | Hold: | N  |
|                       |              |            |          |       |    |

Type an 'X' in the S (Select) field beside the voucher and press <ENTER> to pass the voucher information to Screen 168 (FAMIS Voucher Total Inquiry). This will allow you to view detailed information for the voucher. (See Screen 168 section for more information.)

 On Screen 168, type an 'X' in the S (Select) field beside the voucher line item and press <ENTER> to pass the voucher information to Screen 169 (FAMIS Voucher Line Item Inquiry) where detailed line item information is provided. (See section on Screen 169 for more information.)

## Field Descriptions ( = Required / Help = PF2, ? or \* Field Help Available)

| <u>Ac</u>  | <u>tion Line</u> |                                                                                                    |
|------------|------------------|----------------------------------------------------------------------------------------------------|
| •          | Vendor:          | 11 digits                                                                                                    |
|            |                  | Enter the <u>vendor identification number</u> .                                                                                             |
| ٠          | Voucher:         | 7 digits                                                                                                    |
|            |                  | Type the FAMIS <u>voucher number</u> to be displayed at the top of the list.                                                                |
| ٠          | Fiscal Yr:       | 4 digits                                                                                                    |
|            |                  | Indicate the <u>fiscal year</u> the voucher was posted.                                                                                     |
|            | All:             | 1 character                                                                                                    |
|            |                  | Type 'Y' to display <u>all mail codes</u> pertaining to the vendor. For example: IBM would list all vouchers for IBM regardless of address. |
| Inc        | lude Only:       |                                                                                                    |
|            | Acct:            | 11 digits                                                                                                    |
|            |                  | Enter a FAMIS <u>account number</u> to limit the display.                                                                                   |
|            | Dept Ref:        | 7 digits/characters                                                                                                    |
|            |                  | Indicate a <u>reference number</u> used by the <u>department</u> to limit the display.                                                      |
|            | Pg _ of _ Pg(s): | 2 digits                                                                                                    |
|            |                  | Indicate the <u>page number of</u> the <u>total number of pages</u> to be displayed                                                         |
| <u>Sci</u> | reen Information |                                                                                                    |
| Ра         | nel 1            |                                                                                                    |
|            | S:               | 1 character                                                                                                    |
|            |                  | Type an 'X' to <u>select</u> the vendor information.                                                                                        |
|            | Voucher:         | 7 digits                                                                                                    |
|            |                  | Displays the FAMIS <u>voucher number</u> .                                                                                                  |
|            | Vch Lns:         | 3 digits                                                                                                    |
|            |                  | Indicates the number of <u>line items on</u> a <u>voucher</u> .                                                                             |
|            | First Account:   | 11 digits                                                                                                    |
|            |                  | Shows the first <u>account number</u> paying for this voucher.                                                                              |
|            | Description:     | 21 characters                                                                                                    |
|            |                  | Displays a <u>description</u> of items purchased.                                                                                           |

| Stat:       | <ul> <li>4 characters</li> <li>Shows the status of the voucher. Valid values are:</li> <li>CYCL = In Check Cycle or State Voucher Cycle</li> <li>DROP = Dropped before payment - acctg reversed</li> <li>PAID = Paid (after printing or Prepaid)</li> <li>PEND = Pending voucher - no acctg. Posted</li> <li>P-CN = Pending cancelled before acctg. Posted</li> <li>P-OP = Pending voucher - open (no acctg. posted)</li> <li>P-CL = Pending closed - closed but not posted; should post overnight and enter into CYCL otherwise there may be a problem</li> <li>OUT = Outstanding (after being posted but before entering the check or state voucher cycle</li> <li>RECN = Reconciled (Cleared Bank or State Comp)</li> <li>VOID = Check or State voucher voided</li> </ul> |
|-------------|----------------------------------------------------------------------------------------------------|
|             |                                                                                                    |
| Net Amount: | 12 digits<br>Shows the <u>net amount</u> of the voucher, after discount.                                                                                                    |
| Batch Date: | 6 digits<br>Indicates the <u>batch session date</u> when transaction was processed.                                                                                                    |
| MC:         | 1 character<br>Shows the vendor's <u>mail code</u> for the voucher.                                                                                                    |
| Panel 2     |                                                                                                    |
| Dept Ref:   | 7 digits/characters<br>Indicates the <u>reference number</u> used by the <u>department</u> .                                                                                                    |
| Check Nbr:  | 7 digits<br>Identifies the <u>check number</u> issued when payment was made.                                                                                                    |
| Check Date: | 6 digits<br>Indicates the <u>date</u> the <u>check</u> was <u>processed</u> .                                                                                                    |
| Net Amount: | 10 digits<br>Identifies the <u>net dollar amount</u> of the voucher.                                                                                                    |
| In Process: | 12 digits<br>Displays the <u>net amount in process</u> to be paid.                                                                                                    |
| Paid:       | 12 digits<br>Shows the net amount paid.                                                                                                    |
| Total:      | 12 digits<br>Displays the <u>total amount of the vouchers</u> displayed on the screen.<br>This total does not include amount of dropped, cancelled or voided<br>vouchers displayed.                                                                                                    |

### Additional Functions

| PF KEYS | See Appendix for explanation of standard PF Keys.                         |
|---------|---------------------------------------------------------------------------|
| PF9     | Address                                                                   |
| Addr    | Displays the vendor's address and provides additional vendor information. |